hi-ho

# インターネット 接続設定方法

弊社のインターネットサービスプロバイダーをご契約いただいているお客様は、 こちらのマニュアルにてインターネット接続の設定を行ってください。

本書では WindowsOS 11と MacOS の設定方法を記載しております。

その他 OS やデバイスをご利用のお客様はネット接続設定手順をご確認の上、 弊社から提供している接続 ID とパスワードを入力のうえ、インターネット接続 設定を行ってください。

#### インターネットの接続設定:Windows11をご利用の方

Windows11をご利用の方はこちらから設定してください。 ※ルーター機能のない設定となります。

1 [スタート]をクリックし、[設定]をクリックします。

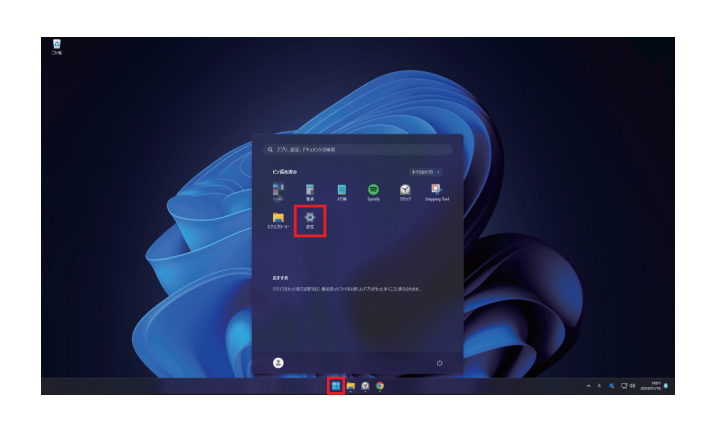

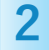

画面左のメニューより[ネットワークとインターネット]を クリックし、画面が切り替わったら右メニュー内の [ダイヤルアップ]をクリックします。

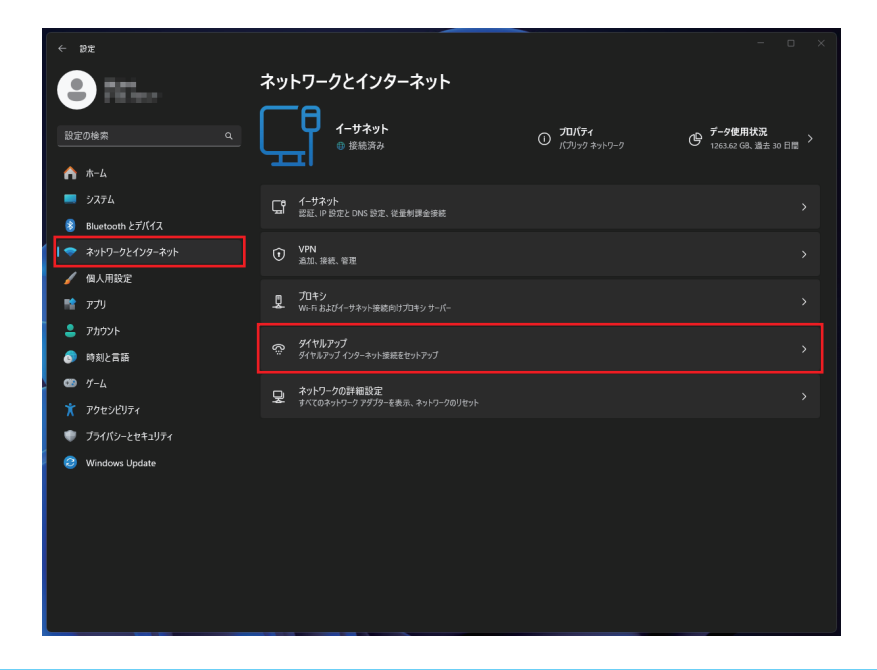

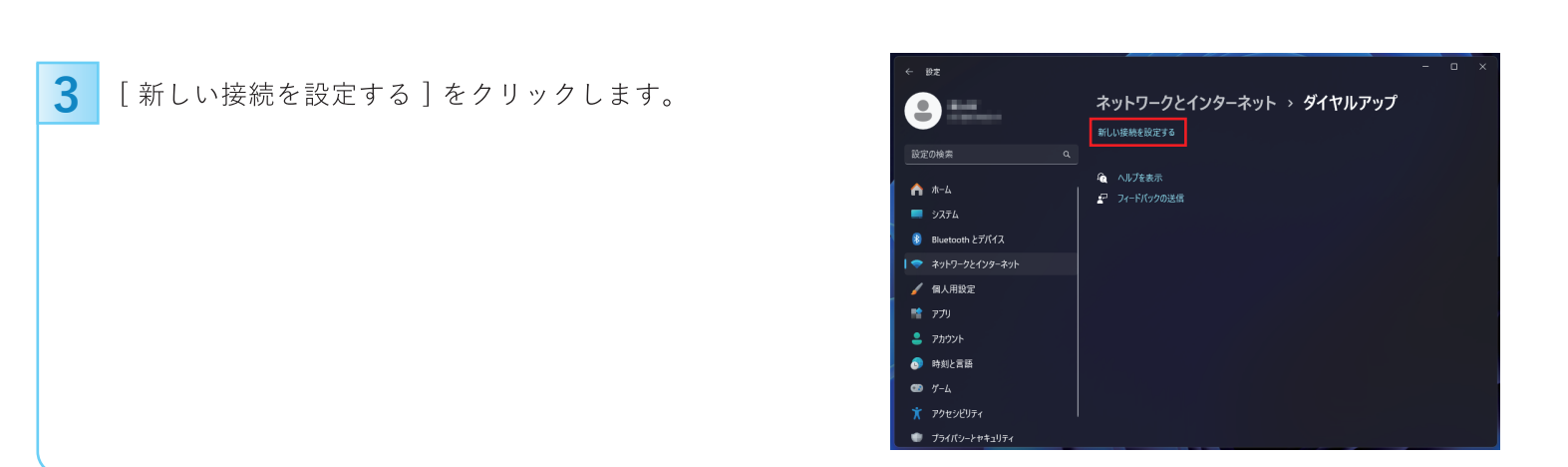

| 4 | 「接続オプションを選択します」と表示されます。<br>「既にインターネットに接続しています」と表示<br>された場合は、[新しい接続をセットアップします]を<br>クリックします | - □ ×<br>◆ |
|---|-------------------------------------------------------------------------------------------|------------|
|   |                                                                                           | 本ヤンセル      |

| 5 | ブロードバンド(PPPoE)」をクリックします。 |
|---|--------------------------|
|   |                          |

| - 🐢 インターネットへの接続                                                    |     |
|--------------------------------------------------------------------|-----|
| どのような方法で接続しますか?                                                    |     |
| プロードパンド (PPPoE)( <u>R)</u><br>ユーザー名とパスワードが必要な DSL またはケーブルを使って接続します |     |
| ダイヤルアップ(D)<br>ダイヤルアップモデムまたは SDN を使用して接続します。                        |     |
|                                                                    |     |
|                                                                    | キャン |

## 6

#### 各項目を入力し「接続」をクリックします。

| 入力内容  |                                                         |
|-------|---------------------------------------------------------|
| ユーザー名 | マイページ内"契約情報の確認・変更"の中に<br>ある"ご契約のISP情報"の「接続ID」を入力        |
| パスワード | マイページ内"契約情報の確認・変更"の中に<br>ある"ご契約のISP情報"の「接続パスワード」<br>を入力 |
| 接続名   | お好きな名前で入力。<br>(ここでは 「hi-ho」 としています。)                    |

| ← 🏟 インターネットへの接続    | - 🗆 X                               |
|--------------------|-------------------------------------|
| インターネットサービフ        | コパイダー (」マ) の(告知を )、カーキオ             |
| 129 AVE 9 LA.      |                                     |
| ユーザー名( <u>U</u> ): | [ISP から付与されたユーザー名]                  |
| パスワード( <u>P</u> ): | [ISP から付与されたパスワード]                  |
|                    | □ パスワードの文字を表示する( <u>S</u> )         |
|                    | □ このパスワードを記憶する( <u>R</u> )          |
| 接続名( <u>N</u> ):   | ブロードバンド接続                           |
| このオプションによって、このコン   | ューターにアクセスがあるすべての人がこの接続を使えるようになります。  |
| 🗣 🥅 他の人がこの接続を      | うことを許可する(A)                         |
| <u>ISP がありません</u>  |                                     |
|                    | 接続(の) キャンセル                         |
| ユーザー名(U):          | xxxxxx@example.com                  |
| パスワード(P):          | •••••                               |
|                    | □ パスワードの文字を表示する(S)                  |
|                    | <ul> <li>このパスワードを記憶する(R)</li> </ul> |
| 接続名(N):            | hi-ho                               |

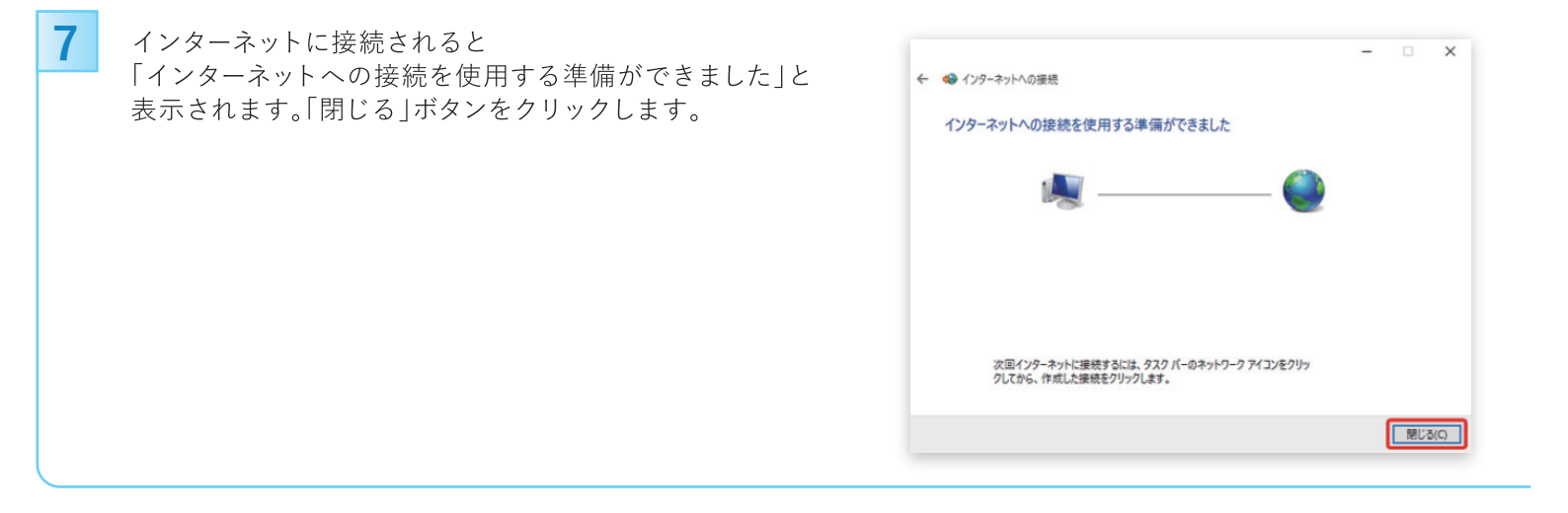

## インターネットの接続設定:Macをご利用の方

Macをご利用の方はこちらから設定してください。 ※ルーター機能のない設定となります。

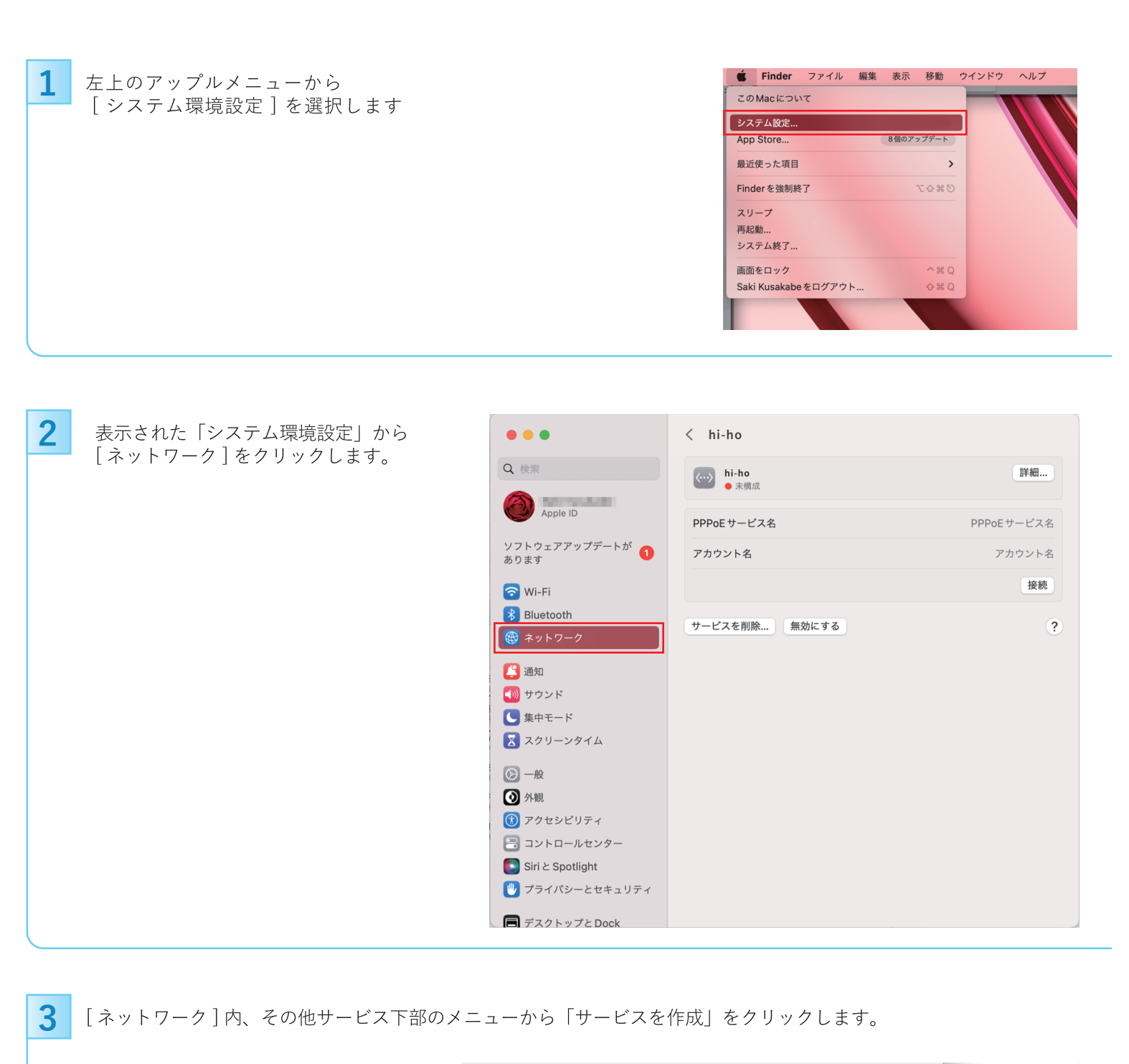

| その他のサービス                     |               |
|------------------------------|---------------|
| Ethernet<br>● 未接続            | >             |
| WiMAX Mobile Router<br>● 未接続 | >             |
| Thunderbolt プリッジ<br>• 未接続    | >             |
|                              |               |
|                              | サービスを追加       |
|                              | VPN 構成を追加 >   |
|                              | 仮想インターフェイスを管理 |
|                              | サービスの順序を設定    |
|                              | ネットワーク環境 >    |

**4** インターフェイスをPPPoE、サービス名を設定し、作成をクリックします。

|   | インターフェイスを選 | 訳し、新しいサービス名を入力してください。 |
|---|------------|-----------------------|
| 7 | インターフェイス:  | PPPoE                 |
|   | Ethernet:  | Ethernet              |
|   | サービス名:     | hi-ho                 |
| 1 |            | キャンセル 作成              |

## 5 各項目を入力し「接続」をクリックします。

| hi-ho                       | 名称                                | wwwwwwwwwwwwwwwwwwwwwwwwwwwwwwwwwwww                                                  |                                                         | 入力内容   |
|-----------------------------|-----------------------------------|---------------------------------------------------------------------------------------|---------------------------------------------------------|--------|
| hi-ho<br>xxxxxx@example.com | PPPoE サービス名<br>アカウント名<br>パスワードを保存 | ウント名     マイページ内"契約情報の確認・変更"の中に<br>ある"ご契約のISP情報"の「接続ID」を入力     DNS       ソロキシ     ソロキシ |                                                         | アカウント名 |
| •••••                       | パスワード                             | ррр                                                                                   | マイページ内"契約情報の確認・変更"の中に<br>ある"ご契約のISP情報"の「接続パスワード」<br>を入力 | パスワード  |
|                             |                                   |                                                                                       | お好きな名前で入力。<br>(ここでは 「hi-ho」 としています。 )                   | 新      |
| キャンセル OK                    |                                   |                                                                                       |                                                         |        |

## 6

表示された画面で[TCP/IP]タブを選択し、 以下のように設定します。

| 入力内容    |        |
|---------|--------|
| IPv4の構成 | PPPを使用 |
| IPv6を構成 | 自動     |
|         |        |
|         |        |
|         |        |
|         |        |

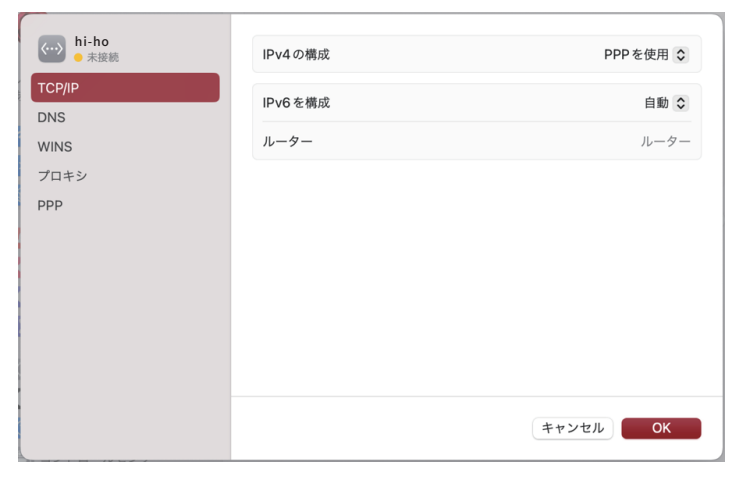

#### [プロキシ]タブをクリックし、 以下のように設定します。

| hi-ho<br>• 未接続 | 自動プロキシ検出                              |    |
|----------------|---------------------------------------|----|
| TCP/IP<br>DNS  | 自動プロキシ構成                              |    |
| WINS<br>プロナシ   | Webプロキシ (HTTP)                        |    |
| РРР            | 保護された Web プロキシ(HTTPS)                 |    |
|                | SOCKS プロキシ                            |    |
|                | 簡易ホスト名を除外                             |    |
|                | プロキシ設定を使用しないホストとドメイン:<br>プロキシ設定を使用しない |    |
|                | キャンセル                                 | ОК |

## 8

9

7

[PPP]タブを選択して、 各項目を以下のように設定します。 設定が完了したら[OK]をクリックします。

| hi-ho     ● 未接続 | 必要なときに自動的に接続           |
|-----------------|------------------------|
| TCP/IP          | 接続を維持するよう求めるメッセージを表示   |
| DNS             | メッセージの間隔 30 🗇 分        |
| WINS            | ユーザがログアウトしたときに接続を解除    |
| プロキシ<br>PPP     | ユーザアカウントを切り替えたときに接続を解除 |
|                 | PPP エコーパケットを送信         |
|                 | 詳細なログを作成               |
|                 |                        |
|                 |                        |
|                 |                        |
|                 | キャンセル OK               |
|                 |                        |

右下の [ OK ] ボタンをクリックして 画面を閉じます。

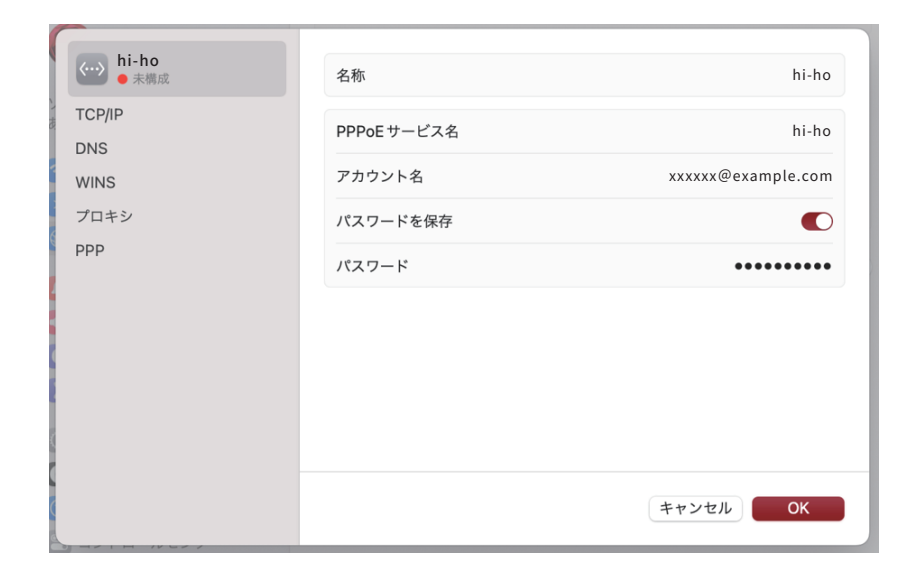